# Yet Another Progress Bar

v.1.0

This package allows you procedurally create progress bar meshes. These meshes are created in 3d space.

### Getting started

There are two major types of progress bars that you can create: **Circular** (CircularProgressBar.cs) and **Linear** (LinearProgressBar.cs)

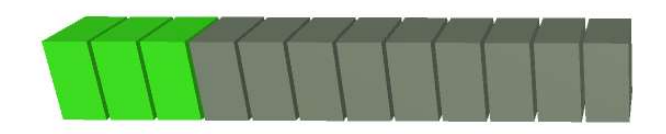

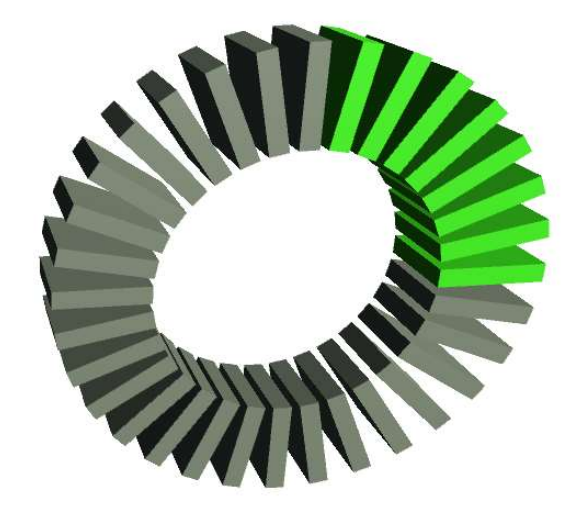

#### Fig.1 Linear and Circular Progress Bar Meshes

There are two major types of progress bars that you can create: **Circular** (CircularProgressBar.cs) and **Linear** (LinearProgressBar.cs) Fig.1 Linear and Circular Progress Bar Meshes

To create a progress bar, you can select a GameObject on which you want to place a generated mesh and add one of the scripts (LinearProgressBar.cs or CircularProgressBar.cs) either by selecting from menu "Component/Yet Another Progress Bar" or drag script from "Scripts" folder in package folder. In order to see a generated mesh, you must add MeshRenderer and MeshFilter components to this GameObject and set some parameters in progress bar scripts to non-zero values. Both progress bar script has a "FillAmount" parameter which can changes from 0 (empty bar) to 1 (full bar). This parameter changes the distribution of two materials on generated meshes (see next paragraph). If you want to use other domain, not [0-1], you can use script ProgressBarAdapter.cs, where you can set min, max, and value to control target progress bar "FillAmount". There are 2 shapes for progress bar elements: "Quad" and "Box", "Box" is visible from every direction, but "Quad" is visible only from one side, so if you don't see progress bar with "Quad" elements you can set checkmark in field "FlipNormal" and change the direction from which quads are visible.

## Materials

For generated meshes, uses 2 sub-meshes to distinguish between progress bar current value and full progress bar length. In order to see this difference, you must provide two different materials for each submesh, by adding two materials in MeshRenderer component.

| 🔻 🛃 🗹 Mesh Renderer |                   | 🚺 Ø, |
|---------------------|-------------------|------|
| Cast Shadows        | On                | ŧ]   |
| Receive Shadows     |                   |      |
| ▼ Materials         |                   |      |
| Size                | 2                 |      |
| Element 0           | <b>S</b> LitGreen | 0    |
| Element 1           | MaterialNoValue   | 0    |

Fig.2 Two materials in materials field in MeshRenderer component

## Scripts

## 1 Linear Progress Bar

| 🚛 🔛 Linear Pro                                                                                                    | gress Bar (Script)                                                                              | Q \$,                                      |                                                |
|----------------------------------------------------------------------------------------------------|-------------------------------------------------------------------------------------------------|--------------------------------------------|------------------------------------------------|
| Script                                                                                                    | CLinearProgressBar                                                                              | O                                          |                                                |
| Element Shape                                                                                                    | Box                                                                                             | \$                                         |                                                |
| Elements Count                                                                                                    | 12                                                                                              |                                            |                                                |
| Element Gap                                                                                                    | 1                                                                                               | ]                                          |                                                |
| Height                                                                                                    | 20                                                                                              |                                            |                                                |
| Skew                                                                                                    | 0                                                                                               |                                            |                                                |
| Depth                                                                                                    | 16                                                                                              | ]                                          |                                                |
| Flip Normal                                                                                                    |                                                                                                 |                                            |                                                |
| Inverse                                                                                                    |                                                                                                 |                                            |                                                |
| Fill Amount                                                                                                    |                                                                                                 | 0.29                                       |                                                |
| X Align                                                                                                    | Left                                                                                            | \$                                         |                                                |
| Y Align                                                                                                    | Top                                                                                             | \$                                         |                                                |
| Length                                                                                                    | 140                                                                                             |                                            |                                                |
| 🕼 🗹 Linear Prod                                                                                                    | ress Bar (Script)                                                                               | □ \$,                                      |                                                |
| Script                                                                                                    | jress Bar (Script)                                                                              | <b>□ ≎,</b><br>⊙                           |                                                |
| Ce Script<br>Element Shape                                                                                                    | ress Bar (Script)                                                                               |                                            |                                                |
| Comparing the second second secon | ClinearProgressBar<br>Quad<br>12                                                                |                                            |                                                |
| G I Linear Prog<br>Script<br>Element Shape<br>Elements Count<br>Element Gap                                                                                                    | Quad                                                                                            | ©<br>+                                     |                                                |
| G M Linear Prog<br>Script<br>Element Shape<br>Elements Count<br>Element Gap<br>Height                                                                                                    | Quad<br>12<br>20                                                                                | © *,<br>0<br>+                             | F                                              |
| G Linear Prog<br>Script<br>Element Shape<br>Elements Count<br>Element Gap<br>Height<br>Skew                                                                                                    | Quad       12       1       20       8                                                          |                                            | F                                              |
| Image Content of the second second secon | Quad       12       1       20       8       16                                                 | •                                          | <b>F</b> ////////////////////////////////////  |
| Image Content State Prog<br>Script Element Shape Elements Count Element Gap Height Skew Depth Flip Normal                                                                                                    | Quad       12       1       20       8       16                                                 | • • • • • • • • • • • • • • • • • • •      | F_////////////////////////////////////         |
| Ge V Linear Prog<br>Script<br>Element Shape<br>Elements Count<br>Element Gap<br>Height<br>Skew<br>Depth<br>Flip Normal<br>Inverse                                                                                                    | Quad    12    1    20    8    16    ✓                                                           | • • • • • • • • • • • • • • • • • • •      | ſ <u>_////////////////////////////////////</u> |
| Image Content State Program Script Element Shape Elements Count Element Gap Height Skew Depth Flip Normal Inverse Fill Amount                                                                                                    | Quad    12    1    20    8    16                                                                | 0.29                                       | ſ <u>_////////////////////////////////////</u> |
| Ge ≤ Linear Prog<br>Script<br>Element Shape<br>Elements Count<br>Element Gap<br>Height<br>Skew<br>Depth<br>Flip Normal<br>Inverse<br>Fill Amount<br>X Align                                                                                                    | Quad    12    1    20    8    16    ✓    Left                                                   | 0.29<br>+                                  | <u></u>                                        |
| Ge Linear Prog<br>Script<br>Element Shape<br>Elements Count<br>Element Gap<br>Height<br>Skew<br>Depth<br>Flip Normal<br>Inverse<br>Fill Amount<br>X Align<br>Y Align                                                                                                    | Press Bar (Script)    LinearProgressBar    Quad    12    1    20    8    16    M    Left    Top | 0.29<br>+<br>0.29<br>+<br>+<br>+<br>+<br>+ | ſ <u></u>                                      |

Fig.3 Linear Progress Bar with different parameters.

#### parameters:

```
elementShape - Type of the element Quad - is flat, Box - is 3d element
elementsCount - Elements count of progress bar (less elements - bigger steps for fill amount)
elementGap - Distance between neighbor elements
```

height - Height of element skew - Amount of skewness of element. When zero elements are rectangular. depth - Depth of the element (length in Z direction). Works only for Box element type flipNormal - Change visible side of quads. Works only for Quad type of the element inverse - Inverse filling direction fillAmount - Progress value [0 - 1] xAlign - Align along X axis yAlign - Align along Y axis length - Length of progress

#### 2 Circular Progress Bar

This script is creating a circular arc progress bar with. Changing "startAngle" and "endAngle" parameters you can manage the length of arc and start and end positions of the arc. If "elementGap" parameter is equal to zero then the progress bar appears as one solid arc, otherwise, if "elementGap" is more than zero then the arc consists of separated elements.

#### parameters:

elementShape - Type of the element Quad - is flat, Box - is 3d element elementsCount - Elements count of progress bar (less elements - bigger steps for fill amount) elementGap - Distance between neighbor elements height - Height of element skew - Amount of skewness of element. When zero elements are rectangular. depth - Depth of the element (length in Z direction). Works only for Box element type flipNormal - Change visible side of quads. Works only for Quad type of the element inverse - Inverse filling direction fillAmount - Progress value [0 - 1] xAlign - Align along X axis yAlign - Align along Y axis radius - Arcradius startAngle - Start angle of arc in degrees (0 degrees at 3 o'clock) endAngle - End angle of arc in degrees

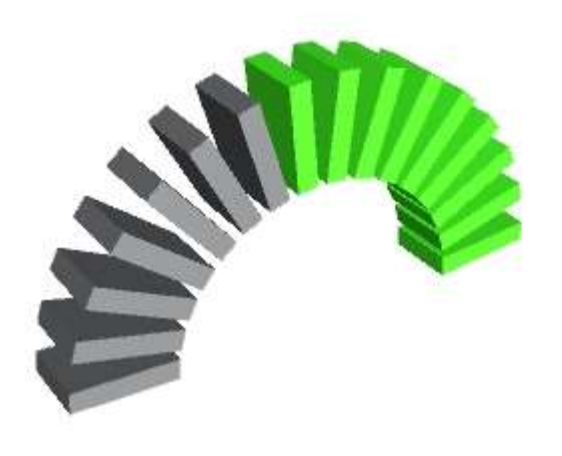

| Script         | CircularProgressBar                                                                                                    |  |
|----------------|----------------------------------------------------------------------------------------------------|--|
| Element Shape  | Box                                                                                                    |  |
| Elements Count | 16                                                                                                    |  |
| Element Gap    | 2                                                                                                    |  |
| Height         | 24                                                                                                    |  |
| Skew           | 0                                                                                                    |  |
| Depth          | 16                                                                                                    |  |
| Flip Normal    |                                                                                                    |  |
| Inverse        |                                                                                                    |  |
| Fill Amount    | 0.58                                                                                                    |  |
| X Align        | Left                                                                                                    |  |
| Y Align        | Bottom                                                                                                    |  |
| Radius         | 34.26                                                                                                    |  |
| Start Angle    | 0                                                                                                    |  |
|                | PARTICIPATION OF THE OWNER OF THE OWNER OWNER OF THE OWNER OF THE OWNER OF THE OWNER OF THE OWNER OF THE OWNER OF THE OWNER OF THE OWNER OF THE OWNER OF THE OWNER OF THE OWNER OF THE OWNER OF THE OWNER OF THE OWNER OF THE OWNER OF THE OWNER OF THE OWNER OF THE OWNER OWNER OF THE OWNER OWNER |  |

Fig.4 Circular Progress Bar with gap between elements 2, and the arc from 0 to 180 degrees.

|                   | 🔻 健 🗹 Circular Pr | ogress Bar (Script)  📓 🌣 | *  |
|-------------------|-------------------|--------------------------|----|
|                   | Script            | CircularProgressBar @    | 2  |
|                   | Element Shape     | Box \$                   | ]  |
|                   | Elements Count    | 32                       |    |
|                   | Element Gap       | 0                        | 1  |
|                   | Height            | 24                       | Ī  |
|                   | Skew              | 0                        | 1  |
|                   | Depth             | 16                       | 1  |
|                   | Flip Normal       |                          | -  |
|                   | Inverse           |                          |    |
|                   | Fill Amount       | 0.58                     | 1  |
|                   | X Align           | Left \$                  | j  |
|                   | Y Align           | Bottom \$                | )  |
|                   | Radius            | 34.26                    | Ì. |
| 30 <b>7</b> -12-7 | Start Angle       | 0                        | Ī  |
|                   | End Angle         | 180                      | ī  |

Fig.5 Circular Progress Bar with no (zero) gap between elements, and the arc from 0 to 180 degrees.

| Script         | ogress Bar (Script) 📓 🖏 |
|----------------|-------------------------|
| Element Shape  | Quad ‡                  |
| Elements Count | 16                      |
| Element Gap    | 1                       |
| Height         | 24                      |
| Skew           | 0                       |
| Depth          | 36                      |
| Flip Normal    |                         |
| Inverse        |                         |
| Fill Amount    | 0.77                    |
| X Align        | Left \$                 |
| Y Align        | Bottom +                |
| Radius         | 52                      |
| Start Angle    | 110                     |
| End Angle      | 240                     |

*Fig.6 Circular Progress Bar with "Quads" elements and with gap between elements is 1, and the arc from 110 to 240 degrees.* 

Yet Another Progress Bar: <u>http://u3d.as/ZHL</u> Thanks for purchasing my asset. doubtfulpixel@gmail.com